## แนวทางการปฏิบัติหรือการให้บริการผู้มาติดต่องานในการต่อใบอนุญาตประกอบวิชาชีพครู

ในการให้บริการผู้มาติดต่องานในการต่อใบอนุญาตประกอบวิชาชีพครูมีแนวทางการปฏิบัติดังนี้

- เจ้าหน้าที่ผู้รับผิดชอบงานให้ผู้มาติดต่อจัดเตรียมเอกสารให้ครบเพื่อความสะดวกและรวดเร็วในการ ดำเนินการดังนี้
  - หลักฐานยืนยันตัวตนที่ออกโดยหน่วยงานราชการ เช่น บัตรประจำตัวประชาชนหรือทะเบียนบ้าน หรือบัตรประจำตัวพนักงานของรัฐาลา เป็นต้น
  - หลักฐานแสดงคุณวุฒิ ดังนี้ ปริญญาบัตรหรือหนังสือรับรองคุณวุฒิที่สำเร็จการศึกษาซึ่งผ่านการอนุมัติ จากสภามหาวิทยาลัยและใบรายงานผลการศึกษา (Transcript)
  - ตารางสอน (ในกรณีที่ไม่มีใบรายงานผลการศึกษา (Transcript)
  - หลักฐานที่แสดงวิทยฐานะ (ในกรณีที่ไม่มี ให้ใช้ ก.พ.7 แล้ว แนบบันทึกการขอใช้ ก.พ. 7 แทนคำสั่ง เลื่อนวิทยฐานะ)
  - หลักฐานแสดงประสบการณ์วิชาชีพตามที่คุรุสภากำหนด เช่น ก.พ.7 หรือ ก.ค.ศ. 16
  - เกียรติบัตร เช่น เกียรติบัตรที่เข้าอบรม สัมมนาทางวิชาการ รางวัลที่ได้รับการยกย่อง ฯลฯ
  - รูปถ่ายสี ขนาด 1 x 1.25 นิ้ว หน้าตรง ไม่สวมแว่นดำ
  - รูปถ่ายคู่กับบัตรประชาชน (ในกรณีที่สมัครสมาชิกใหม่)
  - เอกสารอื่นๆเพื่อประกอบการพิจารณา

 เจ้าหน้าที่ที่รับผิดชอบงานให้ผู้มาติดต่องานปฏิบัติตามขั้นตอนการต่อใบอนุญาตประกอบวิชาชีพครู ใน KSP Self Service ดังนี้

 เข้าไปที่เว็บไซต์ <u>https://selfservice.ksp.or.th/ksp-esv/index.jbx</u> เว็บไซต์จะปรากฏหน้าเข้าสู่ ระบบ

1.1 กรอกเลขประจำตัวประชาชน

1.2 กรอกรหัสผ่าน ทำการเข้าสู่ระบบ (ในกรณีที่ยังไม่เคยเข้าใช้งานให้ทำการคลิกที่ เมนูสมัคร สมาชิกใหม่)

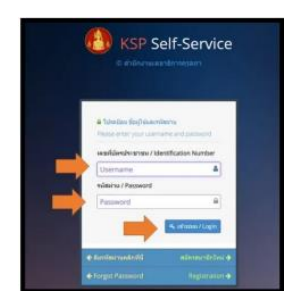

## 2. จากนั้นให้เลือกที่เมนู

- 2.1 เลือก > ใบอนุญาตประกอบวิชาชีพครู
- 2.2 เลือก > ขอต่อใบประกอบวิชาชีพครู ครูไทย
- 2.3 เลือก > เช่น บันทึกข้อมูลคำขอต่ออายุใบอนุญาต-ครู

บันทึกข้อมูลคำขอต่ออายุใบอนุญาต-ผู้บริหารสถานศึกษา

บันทึกข้อมูลคำขอต่ออายุใบอนุญาต-ผู้บริหารการศึกษา

บันทึกข้อมูลคำขอต่ออายุใบอนุญาต-ศึกษานิเทศก์ ดังภาพ

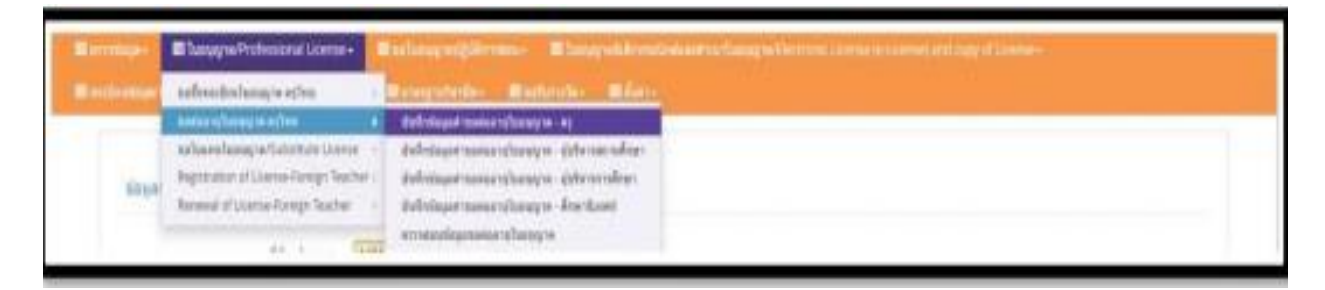

- 3. กรอกข้อมูลตามที่ปรากฏ แล้วจะมีช่องหน่วยงานที่สังกัด
  - 3.1 ให้คลิกที่ > ปุ่มสีฟ้า ดังภาพเพื่อทำการค้นหาโรงเรียน เพื่อต่อใบประกอบวิชาชีพครู

| and the sent sent to the sent sent |                         |          |        |   |             |            |
|------------------------------------|-------------------------|----------|--------|---|-------------|------------|
| data :                             | สุขาวสาขายายสาขายายสาขา |          |        |   |             |            |
| รณ่าอย่างสีขอามสีขอา               | manaria/antiakeury      |          |        | Q |             |            |
| (Ren)                              | ats R                   | regit :  | ruph   |   | inten/see:  | with faces |
| eren :                             | Fire-                   | HTMR:    | 171100 |   |             |            |
| anna)                              | anan                    | BairSe : | Saalay | ) | "laharfid : | Tubuetlal  |
| Twenfund                           | Tursheet                | Samara : | Toomie |   |             |            |
| E-mail (                           | Banad .                 |          |        |   |             |            |
| Web site                           | WARD SIDE               |          |        |   |             |            |

4. เมื่อคลิกแล้วจะมาที่หน้า

- 4.1 ค้นหา โรงเรียน เลือก > ชื่อโรงเรียน
- 4.2 และ > กรอกชื่อโรงเรียนลงในช่องว่าง > ค้นหา
- 4.3 เลือก > ที่ชื่อโรงเรียน สังกัด

| K | 1/2472                                                                                                    | muntul in - ed                                                                                                    |                                                                                                    |                                                                                                    |   |                                                                                                    |
|---|----------------------------------------------------------------------------------------------------|----------------------------------------------------------------------------------------------------|----------------------------------------------------------------------------------------------------|----------------------------------------------------------------------------------------------------|---|----------------------------------------------------------------------------------------------------|
|   | 10477                                                                                                    |                                                                                                    |                                                                                                    |                                                                                                    |   |                                                                                                    |
|   |                                                                                                    | 2 8 8                                                                                                    |                                                                                                    | man                                                                                                    |   | Q.dam Of                                                                                                    |
|   | minimum                                                                                                    | dalvertere.                                                                                                    |                                                                                                    |                                                                                                    |   | 6ata                                                                                                    |
|   | 1043660451<br>1043660454<br>1043660464<br>1043660037<br>1043660008<br>1043680046<br>1043680341<br>1043680332<br>1039760279<br>1039760279 | ริษณ์เมณาันและ<br>รักษร์เมณาันหมือน<br>รักษร์เมณาันกันกลับ<br>ริษณ์เมณาันโรกรรมเนา<br>รักษร์เมณาันร์เกษตรมเนา<br>รักษร์เมณาันร์เกษตรม<br>รักษร์เมณาันร์เกษตรม<br>รักษร์เมณาันร์เกษร์<br>รักษร์เมณาันระวิทยา<br>รักษร์เมณาันระวิทยา | ปางส่อยเร้ามา หมู่ที่ 7 ส.บ้างส่อย ล.กัณหาชี ร.บ<br>4 หมู่ที่ 2 ค.บ้านปาง อ.สหาโคร ร.บออสาม 4310<br>หมู่ที่ 3 ค.บ้า14 ค.บักราย ส.สาม 4310<br>หมู่ที่ 7 ค.บ้าน อ.มีคายอสาม ร.เกลลาง 430<br>552 หมู่ที่ 6 ค.บ้านการร้อง ค.โทยสร้าง ส.ปได้อย<br>ปางปางให้ 5 ค.บ้านกับ ค.โทยสร้าง ส.ป.20<br>ปางปางให้ 7 ค.บ้านกับ ค.โยยสร้าง ค.บอลสา<br>ปางปนต้า หมู่ที่ 5 ค.บ้านกับ ค.โยยสร้าง ค.บอลสา<br>ปางปนต้า หมู่ที่ 5 ค.บายกับ ค.ปนตสร้าง ค.บอลสาม | างสารมายง<br>ชื่อมางก้อง<br>หรือมู<br>สังกิง<br>ออสสาย จะมะของสาย 43100<br>าย 43160<br>าg 39140<br>เจะหมองนั่งห่าญ 39000 |   | สายไม่เของสาย เรส 2<br>สายไม่ของสาย เรส 1<br>สายไม่ของสาย เรล 2<br>สายไม่ของสาย เรล 1<br>สายไม่ของสาย เรล 1<br>สายไม่ของสาย เรล 2<br>สายไม่ของสาย เรล 2<br>สายไม่ของสาย เรล 1<br>สายไม่ของสาย เรล 1 |
|   | 1032650273                                                                                                    | โรงเสียมปราสาด                                                                                                    | 28 พฤติ 2 ก.โษกษีเลอชอุลม อ.กังเอน อ.มีราสาม                                                                                                    | 1.4ftsorf 32140                                                                                                    |   | E age hours and                                                                                                    |
|   | 1039760657                                                                                                    | 16งสมหล่านใจบระโอ                                                                                                    | ปากโมงสำหาญ แต่ที่ 10 ต.โมบรมัง ส.เมืองพระด                                                                                                    | ມ່າທ່າງ ຈ.ທະລະນຳທ່າງ 3900                                                                                                | 0 | ສາຍປະເທດເຈົ້າທັງ ເລດ (                                                                                                    |
| £ | 1039760317                                                                                                    | ารเสียมม่างมายม่ก                                                                                                    | น่างนายะมีการสู่ที่ 6 ค.การแล้ว ค.การ์ะ จ.อะคลไว                                                                                                    | พักฏ 39170                                                                                                    |   | ສາຍປະບານເປັນຄ່າງ ເຊຍ 2                                                                                                    |

- 5. เป็นส่วนของการเพิ่มวุฒิการศึกษา ในขั้นตอนนี้จะต้องเตรียม
  - 5.1 ใบรายงานผลการศึกษา (Transcript)
  - 5.2 ใบปริญญาบัตรหรือหนังสือรับรองคุณวุฒิที่สภามหาวิทยาลัยอนุมัติจบการศึกษา

| รอบุคลุณสมบัติในการขอดออาฝุโบอนุญ        | นโรงกอนวิชาชีพ                          |                 |
|------------------------------------------|-----------------------------------------|-----------------|
| 1. มาตรฐานความรู้และประสบการณ์วิชาร์     |                                         |                 |
| ไปกระกรรมสะเสียดไปครามประเพียง 1 ป       | เทานิน                                  |                 |
| 🛎 1.1 มีวุฒิปริญญาทางการศึกษา หรือเพียบเ | ารณีอื่นที่อุรุสสารับรอง                |                 |
|                                          | ∃รณีที่ไปในการดรวจสอมขอร์มในอนุญาต      |                 |
|                                          | าดปริญญาตรี                             |                 |
| รณาชาญหันสูง                             | านรุณิมัญญางให้คน                       | 9               |
| สามารับเรอก :                            | สมาริการส                               | 9               |
| สถามัน :                                 | สถาพัฒ                                  |                 |
| รับบลีอนเป็ที่เร่าศึกษา :                | รับแล้อน/ซิพี่เช่าชีวิตาลตั้งมา: [ร     | iundaw/Bilen () |
|                                          | ] รูลที่ที่ใช่ในการครางสอบขอรับในอนุญาต |                 |
|                                          | ารสิปริญญาโท                            |                 |
| າະພາພົມສີຄູຜູກໂທທີ່ລະ                    | ານມາຍັນກາງດູດໃຫຍ່ເອ                     | 9               |
| สามารินาเอก                              | manfanan                                | 9               |
| สถาบัน :                                 | สถารัย                                  | 9               |
|                                          |                                         |                 |

 6. ในส่วนของข้อ 2 ผลการปฏิบัติงานตามมาตรฐานการปฏิบัติงาน ต้องกรอกรายละเอียดอย่างน้อย 3 กิจกรรม ซึ่งหากมีมากกว่า 3 ก็กรอกได้เลย

6.1 วิธีการกรอกก็คือ เลือก > ที่ช่องหน้าเลขข้อ

| 2.ผลการปฏิบัติงานตามนาดฐานการปฏิบัติงาน                                                                                              |
|----------------------------------------------------------------------------------------------------|
| 2.1 ผู้ที่ปัจจุบันเป็นผู้ประกอบวิชาชีพครู ให้เลือกกิจกรรมและกรอกรายละเอียด ไม่น้อยกว่า 3 กิจกรรม                                     |
| 1.มีรูณิเพิ่มขึ้นในสาขาที่เกี่ยวข้องกับการประกอบวิชาชีพหางการศึกษา                                                                   |
| 2.เข้าพันการอบรมและได้รับวุฒิบัตรแสดงดาามข่ามาญในการประกอบวิชาชีพจากดุรุสกา                                                          |
| 3.ผ่านการอบระเพล็กสูดรที่เกี่ยวข้องกับการปฏิบัติงานในหน้าที่                                                                         |
| ☐ 4,ได้เลือบวิทยฐานะ                                                                                                    |
| ่ 5.เป็นวิทยากรที่เป็นประโยชน์ต่อการจัดการเรียนรู่หรือการจัดการศึกษา                                                                 |
| 6.เขียนต่ารา หรือบหลวาม หรือผลงานทางริชาการที่เป็นประโยชน์ต่อการจัดการเรียนรู้หรือการจัดการดักษา                                     |
| 7.สร้างหวัดกรรมที่ใช้ในการจัดการเรียบรู้แจ้อที่เป็นประโยชน์ต่อการศึกษา                                                               |
| ่ 3.ทำวิจัยที่เป็นประโยชน์ต่อการจัดการเรียนรู้และการจัดการศึกษา                                                                      |
| 9.ได้รับรางวัดจากคุรุธกามร้อของแน่วยงามขางการศึกษาอื่น                                                                               |
| 🗌 10.เข่าเพิ่งการบรรมาย อภัปราย ประชุมปฏิบัติการ ประชุมสัมมหา เคืออื่น ๆ โดยมีการลงทะเมียมและมีแล้กฐานแสลงการเข่าร่วมกิจกรรมลังกล่าว |
| 11.ศึกษาดูงานที่เกี่ยวข้องกับการประกอบวิชาชีพหางการศึกษา                                                                             |
| 12. จัดทำผลงานหรือกิจกรรมที่เป็นประโยชน์ต่อการจัดการเรียนรู้หรือการจัดการศึกษา                                                       |

7. จากนั้นจะเป็นส่วนของการรับรองคุณสมบัติ

7.1 เลือก > รับรองคุณสมบัติแล้ว ใส่ชื่อผู้รับรอง คือ ชื่อผู้บังคับบัญชา

| ทำร้ารองทุณสนว์สีของผู้ของออายุโขอบุร | witrefugnishery                      |                                                                                                    |         |        |  |
|---------------------------------------|--------------------------------------|----------------------------------------------------------------------------------------------------|---------|--------|--|
| \$116.4154620                         | wunwayaaniyoond makdunquuanya, quwli | for the second second |         |        |  |
| · funci                               | สุระสะวัติ                           |                                                                                                    |         |        |  |
| C Tarlas                              | องสุณสมาร์ที่                        | Subservationals 1                                                                                                    | Merculo | ique . |  |
| ensinsin:<br>Ga :                     | vhs ×                                | 576                                                                                                    | uaya: 🔽 | nasja  |  |
| เกินหน่อยู่ในของพุณสมบัติ :           | draselo@taracenatadil                |                                                                                                    |         |        |  |
|                                       |                                      |                                                                                                    |         |        |  |

8. ส่วนสุดท้าย คือ การแนบหลักฐานประกอบการพิจารณา

8.1 การแนบ File เอกสารประกอบการพิจารณาดังนี้

1. หลักฐานแสดงตัว เช่น บัตรประจำตัวประชาชน ทะเบียนบ้าน บัตรประจำตัวพนักงานของรัฐ

2. รูปถ่ายสี ขนาด 1 x 1.25 นิ้ว

 หลักฐานแสดงคุณวุฒิ ปริญญาบัตรหรือหนังสือรับรองคุณวุฒิและใบรายงานผลการศึกษา (Transcript)

 หลักฐานการผ่านเกณฑ์การประเมินตามระดับคุณภาพของมาตรฐานในการประกอบวิชาชีพ ตามที่คุรุสภากำหนด

5. หลักฐานแสดงกลุ่มวิชาตามที่คณะกรรมการกำหนด

6. หลักฐานอื่น ๆ เพื่อประกอบการพิจารณา

การสแกนเอกสาร ให้สแกนเป็นไฟล์PDF ขนาดไม่เกิน 2MB และหากข้อใดมีเอกสารมากกว่า 1 หน้าให้รวมทุกหน้าเป็นไฟล์เดียวกันก่อนแนบ ยกเว้น ข้อ 7 เป็นไฟล์ JPG

| ที | รายการ                               | แฟ้ม | ขอเอกสารเพิ่มเดิม | สถานะ |     |
|----|--------------------------------------|------|-------------------|-------|-----|
| 1  | สำเนาทะเบียนบ้าน                     |      |                   |       | > 0 |
| 2  | บัตรประจำด้วประบาชน                  |      |                   |       | 0   |
| 3  | สำเนาบัตรประจำตัวเจ้าหน้าที่ของรัฐ   |      |                   |       | 0   |
| 4  | รูปถ่าย ขนาด 1x1.25 นิ้ว             |      |                   |       |     |
| 5  | สำเนาโบรายงานผลการศึกษา (transcript) |      |                   |       | 0   |
| 6  | สำเนา ก.พ.7                          |      |                   |       |     |
| -  | da                                   |      |                   |       | 16  |

ตามหัวข้อที่ทำการเลือก File โดยวิธีการแนบให้คลิกที่ > ปุ่มสีส้ม

8.2 เมื่อปรากฎหน้าต่างด้านล่างให้> ลาก File ที่จะส่ง วางบนพื้นที่เพื่อแนบแฟ้ม

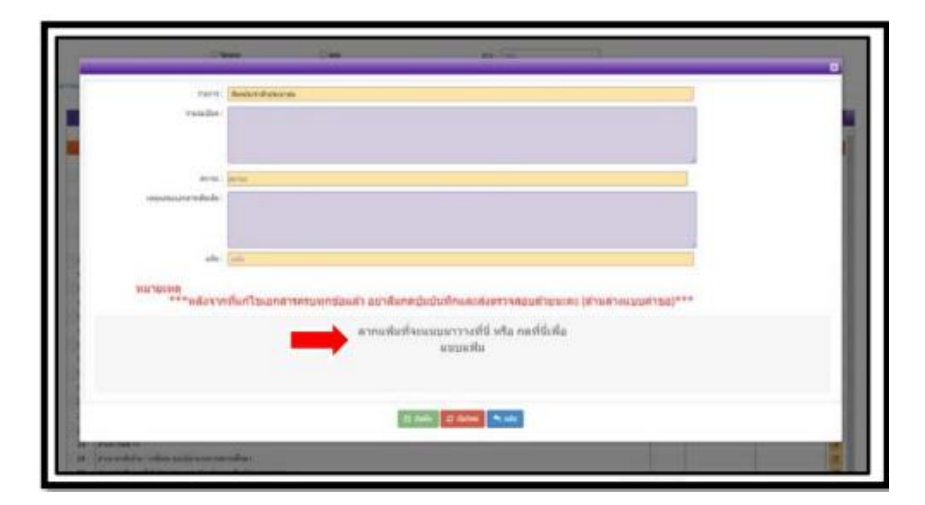

8.3 เมื่อ File อัพโหลดสำเร็จ เอกสารจะแสดงและขึ้นเครื่องหมาย 🗸 ดานบนเอกสารกด > บันทึก

| หมายเหตุ<br>***หลังจ               | ากที่แก้ไขเอกสารครบทุกข้อแล้ว อย่าลืมกดปุ่มบันทึกและส่งตรวจสอบด้วยนะคะ (ด้านล่างแบบคำขอ)*** |
|------------------------------------|---------------------------------------------------------------------------------------------|
| ศุรริพทศระยุธุรัสษธิรร<br>ค.20.pdf | <b>←</b>                                                                                    |
|                                    |                                                                                             |
| 0.7 MB<br>Cancel upload            |                                                                                             |
|                                    | 20 denin. 27 dattasi ♥ cala                                                                 |

8.4 แล้วจะปรากฎในช่องแฟ้มเป็นกระดาษสีเขียว ในบรรทัดของเอกสารขอนั้น แนบให้ครบ

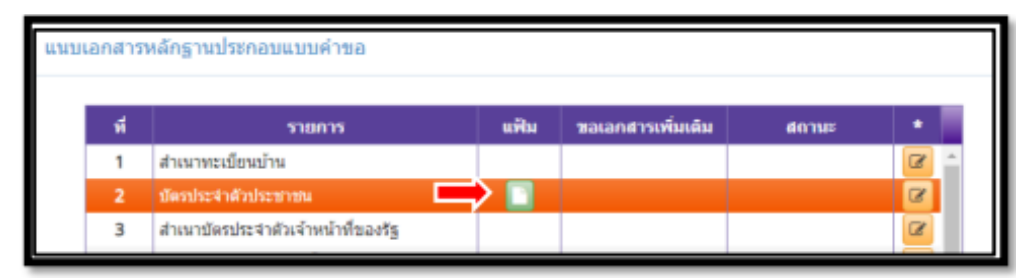

8.5 ตรวจสอบเสร็จแล้วกด > บันทึกและส่งตรวจสอบ ได้เลยค่ะ

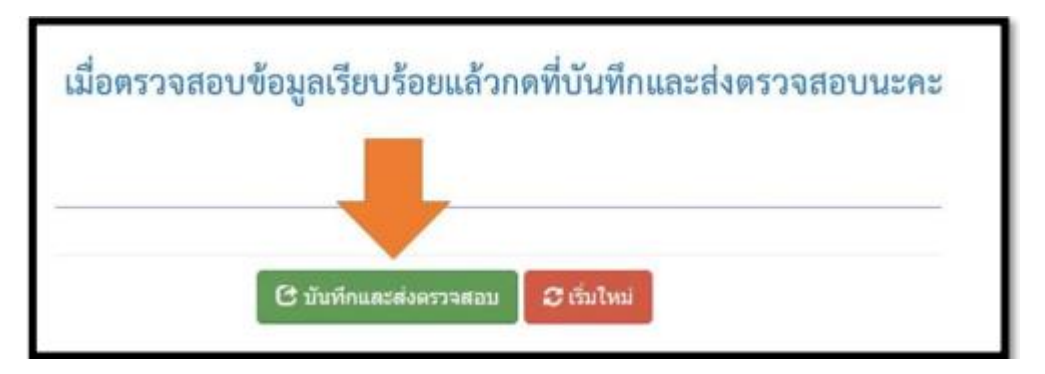

8.6 จะขึ้นเมนูหน้านี้ บันทึกขอมูลคำขอขึ้นทะเบียนใบอนุญาต (ยืนยันการบันทึกและสงตรวจสอบ)

ใหกด > <mark>ตกลง</mark> รอเจ้าหนาที่คุรุสภาตรวจสอบ

| anta da                                                                      | นั่นพืกน่อมูลคำหอยื่น | nnsfimituangya - ay aturtu KSP-Bu                                                                                                    | nda X        |                |                 |
|------------------------------------------------------------------------------|-----------------------|----------------------------------------------------------------------------------------------------|--------------|----------------|-----------------|
| กรับเป็น<br>เททโอรักรว่ามาย หรือส<br>แตรที่อี่กับกระบาท<br>สาของการสถานศึกษา | <b>A</b>              | อื่นประการวันทึกและสงครางสอบ ?                                                                                                    |              |                |                 |
| งการราช<br>2345<br>จดเลขที่คำขอ                                              | Ð                     | Contraction of the local division of the local division of the loc | 1            |                |                 |
|                                                                              | • chrisqu'ini         |                                                                                                    | ⊖ wittenlage |                | C failed        |
| faithurnes                                                                   | π                     | areferna (Lauferna                                                                                                    |              | and other safe | Lastfielteryyda |

9. ขั้นตอนการตรวจสอบสถานะ และพิมพใบชำระเงินคาธรรมเนียม

9.1 เขาสู่ระบบ <u>https://selfservice.ksp.or.th/ksp-esv/index.jbx</u>

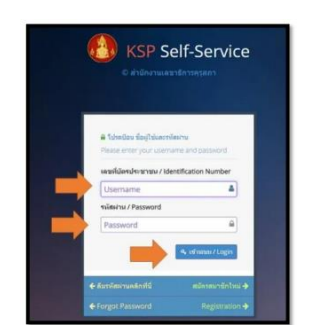

## เลือก > ตรวจสอบข้อมูล

เลือก > ตรวจสอบสถานะ จะปรากฏข้อมูลสถานะคำขอหลังจากส่งคำขอใบประกอบวิชาชีพ

|              |                                  | KSP                                             | E-Serv                             | ices                                                                                                    |                           |                       |
|--------------|----------------------------------|-------------------------------------------------|------------------------------------|----------------------------------------------------------------------------------------------------|---------------------------|-----------------------|
| -            | <b>1</b> 1 ครา                   | าจข้อมูล <del>-</del>                           | 📰 ໃນອນຸເ                           | ມຼາດ/Professior<br>-                                                                                                    | al Licen                  | se 🕶                  |
|              |                                  |                                                 | _                                  |                                                                                                    | _                         |                       |
| เลขที่       | ระสาวสาวาระ<br>เอาสาวาระ<br>คำขอ | ภาพสถา<br>(ระบบการะ<br>(ระบบการะ<br>ชื่อ-สกุลาา | นะคำขอห<br>งษะกังหะ<br>เริงคะการ 🛙 | เล้งจากส่งคำ<br><sub>Vefa</sub> :<br>entry fam                                                                                                    | <b>ขอ</b><br>ขั้นตอน      | กดพิมพ์<br>ใบขำระเงิน |
| วันที่ยื่นค่ | ราย คระสม (                      | เลขประจำด                                       | ้ร้ว 13 หลัก                       | New Section<br>การแก่ง<br>มีการแก่ง<br>มีการ<br>มีการ<br>มีกา | Anender<br>Marchaten<br>E |                       |

9.2 ขั้นตอนการพิมพ์ใบชำระเงิน

คลิก > ปุ่มสีเขียว เพื่อพิมพ์ใบชำระเงินฯ สามารถชำระได้ที่ ไปรษณีย์/ ธ.กรุงไทย / เคาน์เตอร์เซอร์วิส และสามารถตรวจสอบผลการชำระเงินภายใน 30 วัน

| U                                          | environmentality of the Teachert' Council of The Societarias of the Teachert' Council of Teachert' Council of Teachert's council of the Societarian and the Societarian and the Societaria | hailand<br>M                                                        | stwill t drefs@trasiticities cur<br>field/line: 2011<br>uniMise: cotoro      |
|--------------------------------------------|----------------------------------------------------------------------------------------------------|---------------------------------------------------------------------|------------------------------------------------------------------------------|
|                                            | staustenik                                                                                                    | 41 AQ                                                               |                                                                              |
| umbuh<br>Dite.<br>tisuwi                   | Цинтан Тури -<br>Гланттан заналосскопто<br>та , биотфотарум<br>ита                                                                                                    | Teacher<br>Bo-scharp soul<br>Name MRS<br>Ref2 : 16201348<br>Solloen | hyð eybleken<br>Samt Sunettingtere<br>Dissess<br>Nærern                      |
| Linne A                                    | R                                                                                                    | Innand Christop                                                     | topics "Withouse                                                             |
| áno.                                       | TETTITICSOIDEON                                                                                                    |                                                                     | forming the second second                                                    |
| 1 60                                       | nifkelign# Lizense ferrenal hee                                                                                                    |                                                                     |                                                                              |
|                                            |                                                                                                    |                                                                     |                                                                              |
|                                            | related in the second                                                                                                    |                                                                     |                                                                              |
| fransfer<br>Report<br>Assoc ma<br>reporter | charabeted stressesses while worketed/work?<br>Intellingneeds<br>As the payment within stressess, if the payment sees<br>a application will be constituted and you need to make a                                                                                                    | file, your<br>too bil payment,                                      | (Adv Territert Ity<br>full bec<br>participanita/Astro<br>participanita/Astro |
| ~                                          |                                                                                                    |                                                                     |                                                                              |
| 0                                          | The Secretarian of the Teachers' Council of T<br>Surfacesheadly officially (1)                                                                                                    | halland                                                             | For receiving organization                                                   |
|                                            | BUL INVISIENT SUP (For Bank Account)                                                                                                    |                                                                     | Analysishing and and and and and and and and and and                         |
| o \varTheta                                | Courto d'Alemannikrospant<br>Courte Senice of the Teacher Court of Haland                                                                                                    | fe-state se                                                         | shari yatekan                                                                |
| 0 🔫                                        | Salvaddina (drona wile<br>Paul Olice Device For 10 Babl/Text)                                                                                                    | united at the                                                       | Harris Indonesia                                                             |
| o 😡                                        | management of some statements and some some sources and the source of the source of th |                                                                     |                                                                              |
| 0 📳                                        | se salanadina (file ser una veli)<br>Gaustin Sanaisa (fi Hanar) (fil laith Virna                                                                                                    |                                                                     |                                                                              |
| tead                                       | laber America Monte - America -                                                                                                    | twash                                                               | NAR Total Amount 200 Bate                                                    |
| Angrega                                    | el el de la constatue de la constatue de la constatue de la constatue de la constatue de la constatue de la const                                                                                                    | national by                                                         | (handson hereine                                                             |
| <b>           </b>                         |                                                                                                    | <b></b>                                                             |                                                                              |

10. หลังจากชำระค่าธรรมเนียมนั้น (ประมาณ 7 – 14 วัน )

10.1 เขาระบบ KSP self-service เพื่อตรวจสอบสถานะขึ้นทะเบียนใบประกอบวิชาชีพครู

|   | # fabriles dasfoluers   | lainu               |
|---|-------------------------|---------------------|
|   | Please proof your users | arre and password   |
| 1 | samildandnommu / ide    | entification Number |
|   | Usemame                 | 4                   |
|   | nülteitsu / Password    |                     |
|   | Fassword                | A                   |
| - | Password                | -                   |

เลือก > ใบอนุญาต/Professional License เลือก > ขอขึ้นทะเบียนใบอนุญาต - ครูไทย เลือก > ตรวจสอบข้อมูลขอขึ้นทะเบียน

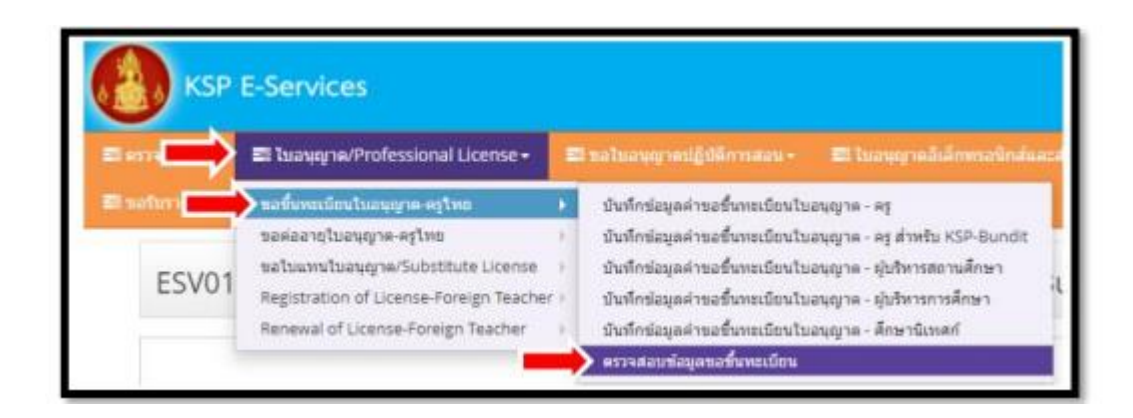

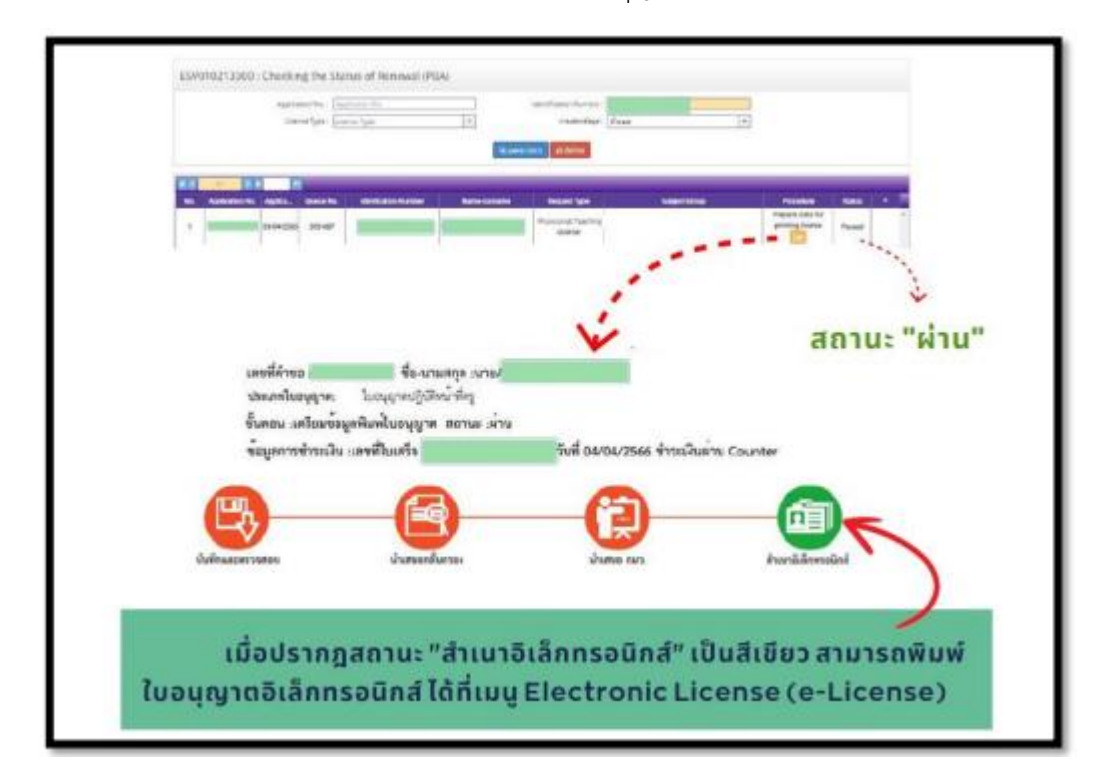

ภาพสถานะ "สำเนาอิเล็กทรอนิกส์" สามารถพิมพ์ใบอนุญาตอิเล็กทรอนิกส์ได้

10.2 ขั้นตอนการพิมพ์ใบอนุญาตอิเล็กทรอนิกส์

เลือก > ใบอนุญาตอิเล็กทรอนิกส์

เลือก > ใบอนุญาตอิเล็กทรอนิกส์(วันล่าสุด)

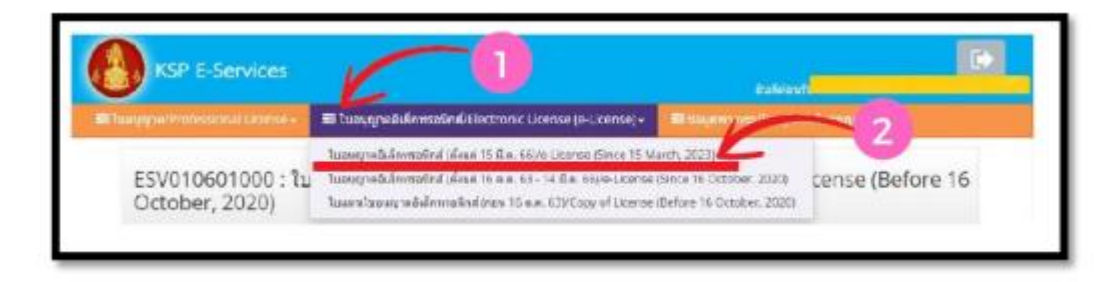

## ทำการเลือก > ดาวน์โหลด

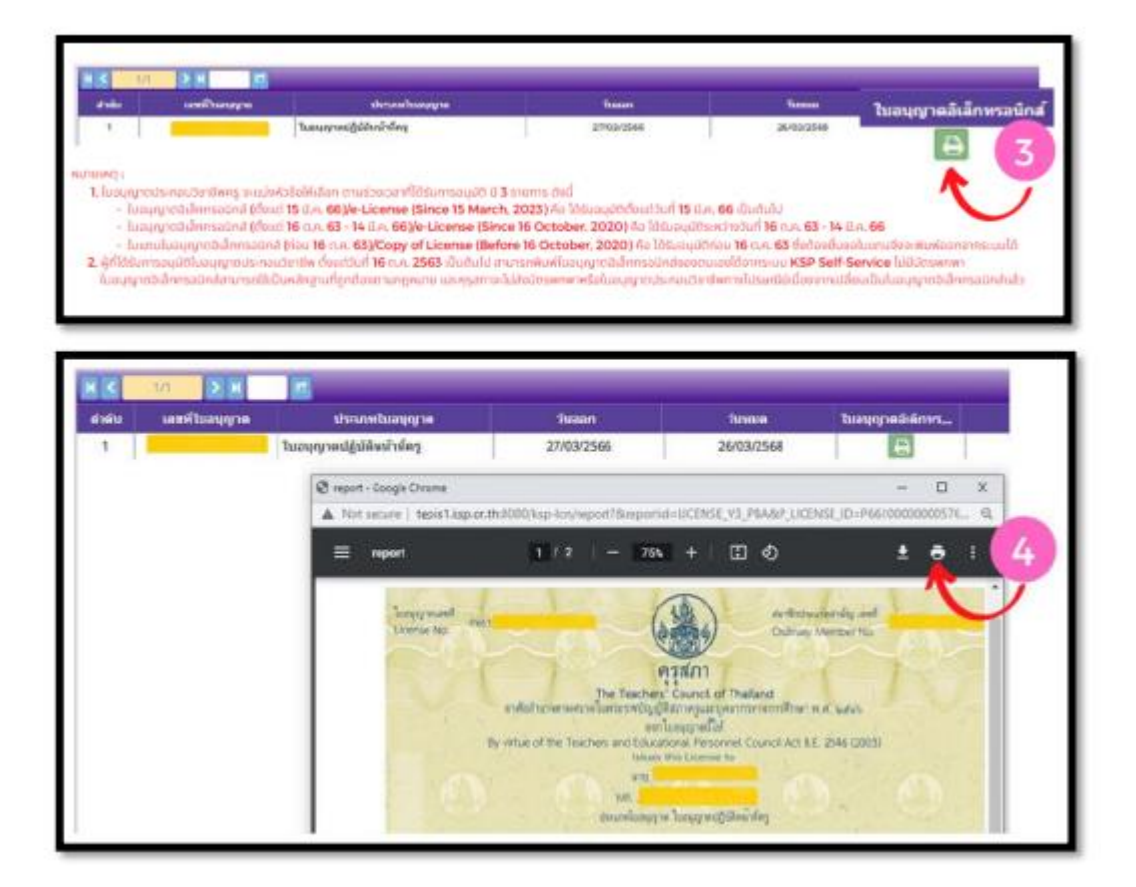